## Procedura rejestrowania sprzedaży z naliczeniem punktów na kartę Wisan

Przed przystąpieniem rejestracji sprzedaży z naliczeniem punktów na kartę Wisan musi być nawiązane połączenie internetowe.

Rejestracja sprzedaży na kartę odbywa się analogicznie tak jak sprzedaż firanek.

Naliczenie punktów na kartę możliwy jest tylko do sprzedaży paragonowej.

| - integ          |                         | in spiredary - recordow oueryt                                                                                 | any cia 23                              |                                   |                   |        | ••••••••••••••••••••••••••••••••••••••• |           |        |         |        |
|------------------|-------------------------|----------------------------------------------------------------------------------------------------|-----------------------------------------|-----------------------------------|-------------------|--------|-----------------------------------------|-----------|--------|---------|--------|
| Filtr            | nty - filtrowanie —     |                                                                                                    |                                         | okres 2018                        | 10 -              |        |                                         |           |        |         |        |
| Тур              | dokumentu               | Nr dokumentu                                                                                                   | Klient                                  | Typ wpłaty                        | Wartość dokumentu | Waluta | Data dokumentu                          | Nr par zw | Status | Dostawa | Handlo |
|                  | PAR                     | 1800326                                                                                                    |                                         | GOT                               | -11.00            | PLN    | 20181023                                | •         | 20     | TWL     | Î      |
|                  | PAR                     | 1800325                                                                                                    |                                         | GOT                               | -63.60            | PLN    | 20181022                                |           | 20     | TWL     |        |
|                  | PAR                     | 1800324                                                                                                    |                                         | GOT                               | -204.00           | PLN    | 20181022                                |           | 20     | TWL     |        |
|                  | PAR                     | 1800323                                                                                                    |                                         | GOT                               | -44.50            | PLN    | 20181022                                |           | 20     | TWL     |        |
|                  | PAR                     | 1800322                                                                                                    |                                         | KAR                               | -55.50            | PLN    | 20181022                                |           | 20     | TWL     |        |
|                  | PAR                     | 1800321                                                                                                    |                                         | GOT                               | -35.00            | PLN    | 20181022                                |           | 20     | TWL     |        |
|                  | PAR                     | 1800320                                                                                                    |                                         | GOT                               | -16.00            | PLN    | 20181020                                |           | 20     | TWL     |        |
|                  | PAR                     | 1800319                                                                                                    |                                         | GOT                               | -4.00             | PLN    | 20181020                                |           | 20     | TWL     |        |
|                  | PAR                     | 1800318                                                                                                    |                                         | GOT                               | -2.02             | PLN    | 20181017                                |           | 20     | TWL     |        |
|                  | PAR                     | 1800317                                                                                                    |                                         | GOT                               | -63.70            | PLN    | 20181017                                |           | 20     | TWL     |        |
|                  | PAR                     | 1800316                                                                                                    |                                         | KAR                               | -51.50            | PLN    | 20181017                                |           | 20     | TWL     |        |
|                  | PAR                     | 1800315                                                                                                    |                                         | GOT                               | -30.00            | PLN    | 20181015                                |           | 20     | TWL     |        |
|                  | PAR                     | 1800314                                                                                                    |                                         | GOT                               | -146.00           | PLN    | 20181015                                |           | 20     | TWL     |        |
| ) wg. <u>p</u> a | rtii                    | Ø wg. indeksów przedmio                                                                                        | tu 🔿 wg. zapłat                         |                                   |                   |        |                                         |           |        |         |        |
| ⊖ wg. ϼa         | rtii                    | • wg. indeksów przedmio                                                                                        | tu 🔿 wg. zapłat                         |                                   |                   |        |                                         |           |        |         |        |
| wg. pa           | rtii<br>knij [ESC]      | • wg. indeksów przedmio                                                                                        | tu ) wg. zapłat                         | dśwież [F5]                       |                   |        |                                         |           |        |         |        |
| ∑aml<br>Szufl    | knij [ESC]<br>ada [F11] | • wg. indeksów przedmio          • wg. indeksów przedmio         • Mowy paragon           • Faktura do paragon | tu (wg. zapłat<br>[F6] (Qc<br>1u [F9] Z | dśwież [F5]<br>Zwro <u>t</u> [F7] |                   |        |                                         |           |        |         |        |

|                                                                                  |                                          |                           |                |                                                      |                   |                      |        |                                                           |                  |                          |         |       | 8 <b>—</b> — 3 |    |
|----------------------------------------------------------------------------------|------------------------------------------|---------------------------|----------------|------------------------------------------------------|-------------------|----------------------|--------|-----------------------------------------------------------|------------------|--------------------------|---------|-------|----------------|----|
| Thi near and building bar ago                                                    | nu                                       |                           |                |                                                      |                   |                      |        |                                                           |                  |                          |         |       |                |    |
| Wprowadzanie pozycji par                                                         | ragonu (F2 -                             | zapisanie pozycji         | paragonu, F3 - | słownik asortymentó                                  | w, F7 - zapisanie | e ceny cennik        | owej)  |                                                           |                  |                          |         |       |                |    |
| EAN                                                                              |                                          |                           |                |                                                      | Opis              |                      |        |                                                           |                  |                          |         |       |                |    |
| Ilość                                                                            | 0.00                                     |                           |                | Zapas                                                | 0.00              | Indeks               | -      |                                                           |                  |                          |         |       |                |    |
| Rabat                                                                            | 0.00                                     | %                         | Cena suge      | rowana brutto                                        | 0.00              |                      |        |                                                           |                  |                          |         |       |                |    |
| Cena brutto                                                                      | 0.00                                     |                           | С              | ena po rabacie                                       | 0.00              | PLN                  | Partia | 0.00                                                      | 0.00%            |                          |         |       |                |    |
|                                                                                  |                                          |                           | Wartość po     | rabacie brutto                                       | 0.00              |                      | Karta  |                                                           |                  |                          |         |       |                |    |
| STATUS:                                                                          |                                          |                           |                |                                                      |                   |                      |        |                                                           |                  |                          |         |       |                |    |
| Pozycje paragonu                                                                 |                                          |                           |                |                                                      |                   |                      |        | · · · ·                                                   | 1.4              |                          |         |       | <i></i>        |    |
| Przemiot                                                                         | 1                                        | Nazwa                     | EAN            | 13                                                   | EAN128            |                      | llość  | Cena                                                      | Rabat %          | Cena po rabacie          | Wartość | Marża | VAT%           | ld |
|                                                                                  |                                          |                           |                |                                                      |                   |                      |        |                                                           |                  |                          |         |       |                |    |
|                                                                                  |                                          |                           |                |                                                      |                   |                      |        |                                                           |                  |                          |         |       |                |    |
| Podsumowanie paragonu                                                            |                                          |                           |                |                                                      |                   |                      |        |                                                           |                  |                          |         |       |                |    |
| Podsumowanie paragonu<br>Sposób płatr                                            | ności Gotć                               | iwka                      |                | Typ rabatu                                           | Bez rabatu        |                      |        | Ogółem brutto                                             | 0.00             | PLN                      |         |       |                |    |
| - Podsumowanie paragonu<br>Sposób płatu<br>Sposób dost                           | ności Gotć<br>tawy Tran                  | iwka<br>s. własny         |                | Typ rabatu<br>Rabat                                  | Bez rabatu        | 0.00 PLN             | •      | Ogółem brutto<br>Ogółem brutto                            | 0.00             | PLN                      |         |       |                |    |
| Podsumowanie paragonu<br>Sposób płatu<br>Sposób dost<br>Waluta PLN               | ności Gotć<br>tawy Tran                  | iwka<br>s. własny<br>Kurs | •<br>•<br>1.0  | Typ rabatu<br>Rabat<br>Rabat udzielony               | Bez rabatu        | 0.00 PLN<br>0.00 PLN |        | Ogółem brutto<br>Ogółem brutto<br>Wpłata brutto           | 0.00<br>0.00     | PLN<br>PLN               |         |       |                |    |
| - Podsumowanie paragonu<br>Sposób płatu<br>Sposób dost<br>Waluta PLN<br>NIP naby | ności Gotć<br>tawy Tran<br>I 🔹 I<br>ywcy | iwka<br>s. własny<br>Kurs | •<br>•<br>1.0  | Typ rabatu<br>Rabat<br>Rabat udzielony<br>Handlowiec | Bez rabatu        | 0.00 PLN<br>0.00 PLN |        | Ogółem brutto<br>Ogółem brutto<br>Wpłata brutto<br>Reszta | 0 0.00<br>0 0.00 | PLN<br>PLN<br>PLN<br>PLN |         |       |                |    |

| 4        | pShop |
|----------|-------|
| <b>E</b> | hound |

| 🕌 pShop            |                |              |                                       |                           |                   |                |         |             |         |                 |         |       | - C  | ı × |
|--------------------|----------------|--------------|---------------------------------------|---------------------------|-------------------|----------------|---------|-------------|---------|-----------------|---------|-------|------|-----|
| Wprowadzanie       | paragonu       |              |                                       |                           |                   |                |         |             |         |                 |         |       |      |     |
| Wprowadzanie poz   | rycji paragonu | (F2 - zapisa | anie pozycji paragonu, l              | F3 - słownik asortymentów | v, F7 - zapisanie | e ceny cenniko | wej)    |             |         |                 |         |       |      |     |
| EAN                | 0010000        | 7            |                                       |                           | Opis              |                |         |             |         |                 |         |       |      |     |
| [lość              | 0              | .00          |                                       | Zapas                     | 0.00              | Indeks         | -       |             |         |                 |         |       |      |     |
| Rabat              | 0              | .00 %        | Cena su                               | gerowana brutto           | 0.00              |                |         |             |         |                 |         |       |      |     |
| Cena brutto        | 0              | .00          |                                       | Cena po rabacie           | 0.00              | PLN            | Partia  | 0.00        | 0.00%   |                 |         |       |      |     |
|                    |                |              | Wartość                               | po rabacie brutto         | 0.00              |                | Karta   |             |         |                 |         |       |      |     |
| STATUS:            |                |              |                                       |                           |                   |                |         |             |         |                 |         |       |      |     |
| Pozycje paragonu - |                |              |                                       |                           |                   |                |         | o           |         |                 |         |       | 08   |     |
| Przemiot           |                | Nazwa        | a E                                   | AN13                      | EAN128            |                | llość   | Cena        | Rabat % | Cena po rabacie | Wartość | Marża | VAT% | ld  |
|                    |                |              |                                       |                           |                   |                |         |             |         |                 |         |       |      |     |
| Podsumowanie par   | agonu          |              |                                       |                           |                   |                |         |             | r       | 11              |         |       |      |     |
| Sposób             | o płatności    | Gotówka      | · · · · · · · · · · · · · · · · · · · | Typ rabatu                | Bez rabatu        | -              |         | )gółem brut | to 0.00 | PLN             |         |       |      |     |
| Sposó              | b dostawy      | Trans. w     | lasny 🔹                               | Rabat                     | 1                 | 0.00 PLN       |         | )gółem brut | to 0.00 | PLN             |         |       |      |     |
| Waluta             | PLN -          | Kurs         | 1.0                                   | Rabat udzielony           |                   | 0.00 PLN       |         | Wpłata brut | to      | PLN             |         |       |      |     |
| NI                 | p nabywcy      |              |                                       | Handlowiec                |                   | •              | •       | Resz        | ta      | PLN             |         |       |      |     |
| Anuluj [l          | ESC]           | Akc          | eptuj [F6]                            | Popraw poz                | ycję [F8]         | Usu            | uń pozy | cję [DEL]   | 0.00    | 0.00%           |         |       |      |     |

| De comute a la la atra te dit la atra | · · · · · · · · · · · · · · · · · · · | and the state of the second | - : f::.           | · · · · · · · · · · · · · · · · · · · | ما بين ما بين بين بينا م ما م |
|---------------------------------------|---------------------------------------|-----------------------------|--------------------|---------------------------------------|-------------------------------|
| Po sczytaniu karty jesli karta        | lest zarelestrowana                   | pokaze sie okno             | z informacia o ilo | DSCI DUNKTOW I                        | aktualnym rabacie.            |
|                                       | ,                                     | p =                         |                    |                                       |                               |

|                                                       | 20000                                                        |                                            |                          |               |               |                                          |                                              |                                        |       |                                                                                |              |                                 |      |    |    |   |
|-------------------------------------------------------|--------------------------------------------------------------|--------------------------------------------|--------------------------|---------------|---------------|------------------------------------------|----------------------------------------------|----------------------------------------|-------|--------------------------------------------------------------------------------|--------------|---------------------------------|------|----|----|---|
| - inprovideranic                                      | paragonu                                                     |                                            |                          |               |               |                                          |                                              |                                        |       |                                                                                |              |                                 |      |    |    |   |
| Wprowadzanie poz                                      | zycji paragonu                                               | (F2 - :                                    | zapisanie poz            | zycji para    | igonu, F3 - s | lownik asortyme                          | entów, F7 - zapisani                         | e ceny cennik                          | owej) |                                                                                |              |                                 |      |    |    |   |
| EAN                                                   | 00100007                                                     |                                            |                          |               |               |                                          | Opis                                         |                                        |       |                                                                                |              |                                 |      |    |    |   |
| llość                                                 | 0                                                            | .00                                        |                          |               |               | Zapas                                    | 6 0.00                                       | Indeks                                 |       |                                                                                |              |                                 |      |    |    |   |
| Rabat                                                 | 0                                                            | .00                                        | %                        | Ce            | ena sugero    | owana brutto                             | 0.00                                         |                                        |       |                                                                                |              |                                 |      |    |    |   |
| Cena brutto                                           | 0                                                            | 0.00 Cena po ra                            |                          | na po rabacie | 0.00          | PLN                                      | Partia                                       | 0.00                                   | 0.00% |                                                                                |              |                                 |      |    |    |   |
|                                                       |                                                              | Wartość po rabacie brutto                  |                          |               | 0.00          |                                          | Karta                                        | 00100007                               |       |                                                                                |              |                                 |      |    |    |   |
| STATUS: OK - P                                        | Przypisano k                                                 | zypisano klienta 0000255 do karty 00100007 |                          |               | 0007          | Karta<br>Informacio o k                  | arcia                                        |                                        |       | ×                                                                              |              |                                 |      |    |    |   |
| Pozycje paragonu -                                    | -                                                            |                                            |                          |               |               |                                          | Informacje o K                               |                                        |       |                                                                                |              |                                 |      |    | 12 | 1 |
| Przemiot                                              | Przemiot Nazwa EAN13                                         |                                            |                          | 3             | Nr karty: 00: | 100007                                   |                                              |                                        |       | na po rabacie                                                                  | Wartość      | Marża                           | VAT% | ld |    |   |
|                                                       |                                                              |                                            |                          |               |               |                                          |                                              |                                        |       |                                                                                |              |                                 |      |    |    |   |
|                                                       |                                                              |                                            |                          |               |               |                                          | 0                                            | K                                      |       | Anuluj                                                                         |              |                                 |      |    |    |   |
|                                                       |                                                              |                                            |                          |               |               |                                          | Realizu                                      | K<br>Ji rabat                          |       | Anuluj<br>Kup nagro                                                            | odę          |                                 |      |    |    |   |
|                                                       |                                                              |                                            |                          |               |               |                                          | Realizu                                      | <b>K</b><br>ıj rabat                   |       | Anuluj<br>Kup nagro                                                            | odę          |                                 |      |    |    |   |
|                                                       |                                                              |                                            |                          |               |               |                                          | Realizu                                      | 9 <mark>K</mark><br>1j rabat           |       | Anuluj<br>Kup nagro                                                            | odę          |                                 |      |    |    |   |
| Podsumowanie par                                      | ragonu<br>h nlatności (                                      | Cotá                                       | urka                     |               |               | Tup rab                                  | C<br>Realize                                 | ıj rabat                               |       | Anuluj<br>Kup nagro                                                            | odę<br>0.00  | DIN                             |      |    |    |   |
| Podsumowanie par<br>Sposób                            | ragonu<br>b płatności [                                      | Gotó                                       | wka                      |               |               | Typ rab                                  | C<br>Realizu<br>atu Bez rabatu               | )K<br>ıj rabat                         |       | Anuluj<br>Kup nagro<br>gółem brutto                                            | 0.00         | PLN                             |      |    |    |   |
| Podsumowanie par<br>Sposób<br>Sposób                  | ragonu<br>b płatności<br>ib dostawy                          | Gotó<br>Tran                               | wka<br>s. własny         |               |               | Typ rab<br>Ra                            | C<br>Realizu<br>atu Bez rabatu<br>bat        | oK<br>ıj rabat<br>0.00 PLN             |       | Anuluj<br>Kup nagro<br>gółem brutto [<br>gółem brutto ]                        | 0.00         | PLN<br>PLN                      |      |    |    |   |
| Podsumowanie par<br>Sposób<br>Sposób<br>Waluta        | ragonu<br>b płatności<br>ib dostawy<br>a PLN V               | Gotó<br>Tran<br>K                          | wka<br>s. własny<br>Curs |               | •<br>•<br>1.0 | Typ rab<br>Ra<br>Rabat udzieło           | C<br>Realizu<br>atu Bez rabatu<br>bat        | 0.00 PLN<br>0.00 PLN                   |       | Anuluj<br>Kup nagro<br>gółem brutto [<br>gółem brutto ]<br>Vpłata brutto [     | 0.00<br>0.00 | PLN<br>PLN<br>PLN               |      |    |    |   |
| Podsumowanie par<br>Sposób<br>Sposól<br>Waluta<br>NII | ragonu<br>b płatności<br>ib dostawy<br>a PLN 	v<br>P nabywcy | Gotó<br>Tran<br>K                          | wka<br>5. własny<br>Curs |               | •<br>•<br>1.0 | Typ rab<br>Ra<br>Rabat udziek<br>Handlov | C<br>Realizu<br>atu Bez rabatu<br>bat<br>ony | 9K<br>1j rabat<br>0.00 PLN<br>0.00 PLN |       | Anuluj<br>Kup nagro<br>gółem brutto<br>gółem brutto<br>Vpłata brutto<br>Reszta | 0.00         | PLN<br>PLN<br>PLN<br>PLN<br>PLN |      |    |    |   |

Klawisz "Realizuj rabat" jest domyślnie nieaktywny (aktywuje się gdy ma wartość większą od zera), jest to opcja która może w późniejszym czasie ulec zmianie (. Wartość rabatu jest udzielana przez dział sprzedaży Fabryki Firanek Wisan s.a. W przypadku gdy rabat jest aktywny i klient chce skorzystać z takiej możliwości, to taki rabat zostanie naliczony do wszystkich pozycji na paragonie. Z opcji rabat klient może skorzystać tylko jeden raz dziennie.

Klawisz "Kup nagrodę" robi się aktywny po osiągnięciu wystarczającej liczby punktów do wybrania nagrody. W przypadku gdy ten klawisz jest aktywny i na nagrodę która jest w sklepie klient się zdecyduje, to po wybraniu "Kup nagrodę" można wczytać kod wybieranej nagrody z katalogu nagród. Koszt nagrody to 1 zł brutto. Na jeden paragon można wybrać tylko jedną nagrodę. W przypadku decyzji klienta o wyborze np.: 2 nagród trzeba wygenerować 2 paragony. Odbiór nagrody której nie ma na sklepie jest opisany w dalszej części instrukcji. Dla przypadku gdy karta nie jest zarejestrowana pokaże się okno rejestracji (tak jak poniżej).

🛃 pShop 🗒 Wprowadzanie paragonu Wprowadzanie pozycji paragonu (F2 - zapisanie pozycji paragonu, F3 - słownik asortymentów, F7 - zapisanie ceny cennikowej) EAN 00100007 Opis Ilość 0.00 Zapas 0.00 Indeks Rabat 0.00 % Cena sugerowana brutto 0.00 Cena brutto 0.00 X 🕌 Klienci - rekordów odczytanych: 109 Filtrowani STATUS: filtrowanie 00100007 Pozycje paragonu Adres Miejscowość Nr klienta nazwa skrócona Nazwa Kod pocztowy NIP Nr adresu Id Status Rep. Opis VAT% ld Przemiot Podsumowanie paragonu Sposób płatności Goto Sposób dostawy Tran Zamknij [ESC] Nowy klient [F6] Popraw [F8] Wybierz [ENTER] Waluta PLN -Handlowiec ----PLN NIP nabywcy -Reszta Akceptuj [F6] Popraw pozycję [F8] Usuń pozycję [DEL] Anuluj [ESC] 0.00% 0.00

Aby uzupełnić dane klienta klikamy klawisz "Nowy klient".

Nazwa skrócona domyślnie jest już uzupełniona numerem karty.

| 🎒 pShop            |                                          |                         |                       |                        |                     |               |   | a  |      | X L |
|--------------------|------------------------------------------|-------------------------|-----------------------|------------------------|---------------------|---------------|---|----|------|-----|
| 🛗 Wprowadzanie pa  | ragonu                                   |                         |                       |                        |                     |               |   |    |      |     |
| Wprowadzanie pozyc | ji paragonu (F2 - zapisanie pozycji para | gonu, F3 - słownik asor | rtymentów, F7 - zapis | sanie ceny cennikowej) |                     |               |   |    |      |     |
| EAN                | 00100007                                 |                         | 0                     | pis                    |                     |               |   |    |      |     |
| Ilość              | 0.00                                     | Edycja klienta          |                       |                        |                     |               | × |    |      |     |
| Rabat [            | 0.00 % Ce                                | - Dane klienta<br>r     | Czy klient pro        | wadzi działalność gos  | spodarczą?          |               |   |    |      |     |
| Cena brutto        | A AA<br>Klienci - rekordów odczyt        | Nr klienta              | 0000254               | Typ działalności       |                     |               | * |    |      |     |
|                    | Filtrowanie                              | Nazwa skrócona          | 00100007              |                        |                     |               |   |    |      |     |
| STATUS:            | filtrowanie 00100007                     | Nazwa klienta           |                       |                        |                     |               |   |    |      |     |
| Pozycje paragonu   | Nr klienta nazwa skróc                   | Nazwa cd.               |                       |                        |                     | 7             |   |    |      | 1   |
| Przemiot           |                                          | Nazwa cd.               |                       |                        |                     | Ť             | r | ża | VAT% | ld  |
|                    |                                          | Ulica                   |                       |                        | 5                   |               |   |    |      |     |
|                    |                                          | Miejscowość             |                       |                        | Parametry domyślne: |               |   |    |      |     |
|                    |                                          | Kod pocztowy            |                       |                        | Termin płatności    |               | • |    |      |     |
|                    |                                          | Poczta                  |                       |                        | Rabat do pozycji %  | 0.0           |   |    |      |     |
|                    |                                          | Województwo             |                       | •                      | Sposób dostawy      |               | • |    |      |     |
|                    |                                          | Kraj                    |                       | -                      | Waluta zapłaty      |               | • |    |      |     |
|                    |                                          | NIP                     | 000-000-00-00         | Ŋ                      |                     |               |   |    |      |     |
|                    |                                          | Telefon                 | ()                    |                        | Zgoda na marketing  | elektroniczny |   |    |      |     |
|                    |                                          | Adres email             |                       |                        | ]                   |               |   |    |      |     |
|                    |                                          | Odpowiedzialny          |                       | -                      |                     |               |   |    |      |     |
| Podsumowanie parag | ionu                                     | Grupa                   |                       | ¥                      | )                   |               |   |    |      |     |
| Sposób p           | latnośc                                  | Komentarz               |                       |                        |                     |               |   |    |      |     |
| Sposób             | dostaw                                   |                         |                       |                        |                     |               |   |    |      |     |
| Waluta             | PLN Zamknij [ESC] N                      |                         |                       |                        |                     |               |   |    |      |     |
| NIP                | nabywcy                                  | Naciśnij F2 aby za      | akończyć edycję       |                        |                     |               |   |    |      |     |
| Anuluj [E          | SC] <u>Akceptuj</u> [F6]                 | Status: OK              |                       |                        |                     |               |   |    |      |     |

Pola telefon i adres email (przynajmniej jedno z tych pól) powinno być uzupełnione, gdyż potem przy aplikacji mobilnej będą problemy przy rejestracji lub odzysku hasła do karty. Najlepiej jak adres email będzie uzupełniony. Box "zgoda na marketing elektroniczny" musi być uzupełniony. Według regulaminu użytkownik przystępując do programu zgadza się na marketing elektroniczny.

| Edycja klienta     |                |                       |                     | >             |
|--------------------|----------------|-----------------------|---------------------|---------------|
| Dane klienta       |                |                       |                     |               |
|                    | Czy klient pro | owadzi działalność go | spodarczą?          |               |
| Nr klienta         | 0000254        | Typ działalności      |                     |               |
| Nazwa skrócona     | 00100007       |                       |                     |               |
| Nazwa klienta      | test           |                       |                     |               |
| Nazwa cd.          |                |                       |                     |               |
| Nazwa cd.          |                |                       |                     |               |
| Ulica              | test1          |                       | ]                   |               |
| Miejscowość        | test2          |                       | Parametry domyślne: |               |
| Kod pocztowy       | 39-451         |                       | Termin płatności    |               |
| Poczta             |                |                       | Rabat do pozycji %  | 0.0           |
| Województwo        | Woj.podkarp.   | •                     | Sposób dostawy      | •             |
| Kraj               | Polska         | -                     | Waluta zapłaty      | •             |
| NIP                | 000-000-00-00  | )                     |                     |               |
| Telefon            | (11) 111-11-1  | 1                     | Zgoda na marketing  | elektroniczny |
| Adres email        | test@test.pl   |                       | ]                   |               |
| Odpowiedzialny     |                | -                     | )                   |               |
| Grupa              | (              | v                     | ]                   |               |
| Komentarz          |                |                       |                     |               |
|                    |                |                       |                     |               |
|                    |                |                       |                     |               |
| -                  |                |                       |                     |               |
| Naciśnij F2 aby za | kończyć edycję |                       |                     |               |

Po zapisaniu danych pokaże się okno kontynuacji sprzedaży ze statusem "OK".

| 🖱 Wprowadzanie                                           | e paragonu                                                      |                                |                |                   |                                                  |                   |                      |        |                                                       |                  |      |                   |         |       |      |    |
|----------------------------------------------------------|-----------------------------------------------------------------|--------------------------------|----------------|-------------------|--------------------------------------------------|-------------------|----------------------|--------|-------------------------------------------------------|------------------|------|-------------------|---------|-------|------|----|
| Wprowadzanie po                                          | ozycji paragonu                                                 | (F2 - zapisani                 | pozycji parago | nu, F3 - słownik  | asortymentó                                      | w, F7 - zapisanio | e ceny cennik        | owej)  |                                                       |                  |      |                   |         |       |      |    |
| AN                                                       | 0010000                                                         | 7                              |                |                   |                                                  | Opis              |                      |        |                                                       |                  |      |                   |         |       |      |    |
| lość                                                     | C                                                               | .00                            |                |                   | Zapas                                            | 0.00              | Indeks               |        |                                                       |                  |      |                   |         |       |      |    |
| tabat                                                    | C                                                               | .00 %                          | Cena           | sugerowana        | a brutto                                         | 0.00              |                      |        |                                                       |                  |      |                   |         |       |      |    |
| Cena brutto                                              | C                                                               | .00                            |                | Cena po           | rabacie                                          | 0.00              | PLN                  | Partia | 0.00                                                  | 0.               | 00%  |                   |         |       |      |    |
|                                                          |                                                                 |                                | Warto          | ść po rabacie     | e brutto                                         | 0.00              |                      | Karta  | 00100007                                              |                  |      |                   |         |       |      |    |
| TATUS: OK -                                              | Przypisano I                                                    | dienta 0000                    | 255 do karty   | 00100007          |                                                  |                   |                      |        |                                                       |                  |      |                   |         |       |      |    |
| ozycje paragonu                                          | ı                                                               |                                |                |                   |                                                  |                   |                      |        |                                                       |                  |      |                   |         |       |      |    |
| Przemiot                                                 |                                                                 | Nazwa                          |                | EAN13             |                                                  | EAN128            |                      | llość  | Cena                                                  | Rabat %          | (    | Cena po rabacie   | Wartość | Marża | VAT% | ld |
|                                                          |                                                                 |                                |                |                   |                                                  |                   |                      |        |                                                       |                  |      |                   |         |       |      |    |
|                                                          |                                                                 |                                |                |                   |                                                  |                   |                      |        |                                                       |                  |      |                   |         |       |      |    |
| <sup>2</sup> odsumowanie pr                              | aragonu                                                         |                                |                |                   |                                                  |                   |                      |        |                                                       |                  |      |                   |         |       |      |    |
| <sup>2</sup> odsumowanie pr<br>Sposó                     | aragonu<br>ib płatności                                         | Gotówka                        |                | - 1               | Typ rabatu                                       | Bez rabatu        |                      |        | Ogółem brutt                                          | 0                | 0.00 | PLN               |         |       |      |    |
| łodsumowanie pa<br>Sposó<br>Sposó                        | aragonu<br>Jb płatności<br>ób dostawy                           | Gotówka<br>Trans. włas         | 19             | •                 | Typ rabatu<br>Rabat                              | Bez rabatu        | 0.00 PLN             |        | Ogółem brutt                                          | 0                | 0.00 | PLN<br>PLN        |         |       |      |    |
| <sup>Podsumowanie pa<br/>Sposó<br/>Sposć<br/>Walut</sup> | aragonu<br>ib płatności<br>ób dostawy<br>ta PLN V               | Gotówka<br>Trans. włas<br>Kurs | і <u>у</u> 1   | •<br>•<br>0 Rabat | Typ rabatu<br>Rabat                              | Bez rabatu        | 0.00 PLN<br>0.00 PLN |        | Ogółem brutt<br>Ogółem brutt<br>Wpłata brutt          | 0<br>0<br>0      | 0.00 | PLN<br>PLN<br>PLN |         |       |      |    |
| Podsumowanie pa<br>Sposó<br>Sposó<br>Walut<br>N1         | aragonu<br>ib płatności<br>ób dostawy<br>ta PLN v<br>IP nabywcy | Gotówka<br>Trans. włas<br>Kurs | 1у 1           | • 1<br>• 0. Rabat | Typ rabatu<br>Rabat<br>t udzielony<br>łandlowiec | Bez rabatu        | 0.00 PLN<br>0.00 PLN |        | Ogółem brutt<br>Ogółem brutt<br>Wpłata brutt<br>Reszt | 0<br>0<br>0<br>a | 0.00 | PLN<br>PLN<br>PLN |         |       |      |    |

Jeżeli mamy już zarejestrowaną lub przypisaną kartę można wprowadzać pozycje paragonu.

Rejestracja lub przypisanie karty do paragonu można dokonać w dowolnym momencie wprowadzania paragonu.

Kartę do paragonu nie da się przypisać do zakończonej sprzedaży paragonowej.

## 실 pShop

| second second second second second second                                    | onu                            |                            |                      |                                               |                   |                      |        |                                               |                      |                |                                             |         |       |       | *********** |
|------------------------------------------------------------------------------|--------------------------------|----------------------------|----------------------|-----------------------------------------------|-------------------|----------------------|--------|-----------------------------------------------|----------------------|----------------|---------------------------------------------|---------|-------|-------|-------------|
| Wprowadzanie pozycji p                                                       | aragonu (F2 -                  | zapisanie pozycji pa       | ragonu, F3 - słownik | asortymentó                                   | v, F7 - zapisanie | e ceny cennik        | owej)  |                                               |                      |                |                                             |         |       |       |             |
| EAN                                                                          |                                |                            |                      |                                               | Opis              |                      |        |                                               |                      |                |                                             |         |       |       |             |
| Ilość                                                                        | 0.00                           |                            |                      | Zapas                                         | 0.00              | Indeks               |        |                                               |                      |                |                                             |         |       |       |             |
| Rabat                                                                        | 0.00                           | %                          | Cena sugerowana      | brutto                                        | 0.00              |                      |        |                                               |                      |                |                                             |         |       |       |             |
| Cena brutto                                                                  | 0.00                           |                            | Cena po              | rabacie                                       | 0.00              | PLN                  | Partia | 0.0                                           | 00                   | 0.00%          |                                             |         |       |       |             |
|                                                                              |                                | w                          | artość po rabacie    | brutto                                        | 0.00              |                      | Karta  | 00100007                                      | 8                    |                |                                             |         |       |       |             |
| STATUS:                                                                      |                                |                            |                      |                                               |                   |                      |        |                                               |                      |                |                                             |         |       |       |             |
| Pozycje paragonu                                                             |                                |                            |                      |                                               |                   |                      |        |                                               |                      |                |                                             |         |       |       |             |
| Przemiot                                                                     |                                | Nazwa                      | EAN13                |                                               | EAN128            |                      | llość  | Cena                                          | Raba                 | nt %           | Cena po rabacie                             | Wartość | Marża | VAT%  | ld          |
| 590/52633/809                                                                | IORBA00-                       | BINA0-035X                 | 59075263378          | 9033780                                       | 000011/015        | 01/6829              | 1.00   | 26.85                                         |                      | 0.00           | 26.85                                       | 26.85   | 6.20  | 23.00 | 26480       |
|                                                                              |                                |                            |                      |                                               |                   |                      |        |                                               |                      |                |                                             |         |       |       |             |
|                                                                              |                                |                            |                      |                                               |                   |                      |        |                                               |                      |                |                                             |         |       |       |             |
| Podsumowanie paragonu                                                        | 1                              |                            |                      |                                               | 51                |                      |        |                                               |                      |                |                                             |         |       |       |             |
| Podsumowanie paragonu<br>Sposób płat                                         | tności Gota                    | iwka                       | • 1                  | yp rabatu                                     | Bez rabatu        |                      | •      | Ogółem bru                                    | itto                 | 26.85          | PLN                                         |         |       |       |             |
| Podsumowanie paragonu<br>Sposób płat<br>Sposób dos                           | tności Goto<br>stawy Trar      | iwka<br>s. własny          |                      | 'yp rabatu<br>Rabat                           | Bez rabatu        | 0.00 PLN             |        | Ogółem bru<br>Ogółem bru                      | itto                 | 26.85<br>26.85 | PLN<br>PLN                                  |         |       |       |             |
| Podsumowanie paragonu<br>Sposób płat<br>Sposób dos<br>Waluta PLI             | u<br>tności Gotu<br>stawy Tran | ówka<br>s. własny<br>Curs  | • 1<br>• 1.0 Rabat   | 'yp rabatu<br>Rabat<br>udzielony              | Bez rabatu        | 0.00 PLN             |        | Ogółem bru<br>Ogółem bru<br>Wpłata bru        | itto<br>itto         | 26.85<br>26.85 | PLN       PLN       PLN                     |         |       |       |             |
| -Podsumowanie paragonu<br>Sposób płał<br>Sposób dos<br>Waluta PLI<br>NIP nat | stawy Trai<br>N V              | ýwka<br>Is. własny<br>Curs | • 1.0 Rabat          | 'yp rabatu<br>Rabat<br>udzielony<br>andlowiec | Bez rabatu        | 0.00 PLN<br>0.00 PLN |        | Ogółem bru<br>Ogółem bru<br>Wpłata bru<br>Res | ntto<br>ntto<br>ntto | 26.85<br>26.85 | PLN       PLN       PLN       PLN       PLN |         |       |       |             |

Po zakończeniu rejestracji sprzedaży na końcu paragonu wydrukuje się info do jakiej karty paragon został przypisany oraz ile punktów zostało naliczonych za daną transakcję (przelicznik to 1 pkt = 5 zł).

## Odbiór nagrody jak danego przedmiotu nie ma w sklepie.

W przypadku gdy nagrody nie ma w sklepie to należy wygenerować zamówienie do centrali.

| Punkt: NU5                                       | wersja aplikacji: 0.07.014<br>data wydania: 18.10.2018<br>czas kompilacji: 10:00 | adres ip: 127.0.0.1<br>użytkownik: SPRZEDAWCA | 076<br>ul.Włókniarzy<br>39-451 Skopani |
|--------------------------------------------------|----------------------------------------------------------------------------------|-----------------------------------------------|----------------------------------------|
| Panel Informacyjny                               | Menu Główne                                                                      | Sprzedaż i fakturowanie                       |                                        |
| Brak nowych dokumentów dosta                     | w III                                                                            | Magazyn                                       |                                        |
| <u>Brak nowych wiadomości</u>                    |                                                                                  | Cenniki                                       |                                        |
| Brak nowych potwierdzeń propoz<br>zwrotu         | zvcii                                                                            | Klienci                                       |                                        |
| Brak nowych potwierdzeń propoz                   | zydi                                                                             | Zamówienia i wiadomości                       |                                        |
| Brak nowych potwierdzeń zamów                    | vień                                                                             | <u>I</u> nwentaryzacja                        |                                        |
| klienta                                          |                                                                                  | Wydruki                                       |                                        |
| Brak nowych potwierdzeń zamów<br>własnych        | vień                                                                             | <u>Funkcje techniczne</u>                     |                                        |
| Brak nowych potwierdzeń zamów                    | vień                                                                             | Dokumenty niepotwierdzone                     |                                        |
| Brak nowych potwierdzeń reklam                   | acti                                                                             | Synchronizacja                                |                                        |
| <u>klienta</u>                                   |                                                                                  | Zakończ                                       |                                        |
| Brak nowych potwierdzeń reklam<br>profesionalnej | <u>acii</u>                                                                      |                                               |                                        |
| Brak nowych potwierdzeń reklam                   | acii                                                                             |                                               |                                        |
| wasnel                                           |                                                                                  |                                               |                                        |
|                                                  |                                                                                  |                                               |                                        |
|                                                  |                                                                                  |                                               |                                        |
|                                                  |                                                                                  |                                               |                                        |

## 🕌 pShop × 3<u>200</u> 🔲 Zamówienia i wiadomości wersja aplikacji: 0.07.014 adres ip: 127.0.0.1 0766 Punkt: NU5 data wydania: 18.10.2018 użytkownik: SPRZEDAW... ul.Włókniarzy 7 czas kompilacji: 10:00 39-451 Skopanie Panel Informacyjny Zamówienia i wiadomosci-Zamówienia Asortymenty do zamówień Wiadomości Propozycje przecen Propozycje zwrotów Zakończ

czwartek, 25-10-2018 12:36:38

| 🕌 pShop                                                  |                                      |                  |          |        | - 0     | ×        |
|----------------------------------------------------------|--------------------------------------|------------------|----------|--------|---------|----------|
| Przeglądanie dokumentów zamówień Dokumenty - filtrowanie | i - rekordów odczytanych: 182        |                  |          |        |         | <u> </u> |
| filtrowanie                                              | okres Wszys                          | stkie 🔻          |          |        |         |          |
| ld                                                       | Тур                                  | Numer            | Data     | Status | Sts wys | R.       |
| 1866 ZM                                                  | D TEMPZMD                            |                  | 20180421 | 20     |         | 00 ^     |
| 1751 ZM                                                  | D 1700004                            |                  | 20170715 | 20     |         | 99       |
| 1735 ZM                                                  | D 1700003                            |                  | 20170701 | 20     |         | 99       |
| 1713 ZM                                                  | D 1700002                            |                  | 20170421 | 20     |         | 99       |
| 1667 ZM                                                  | D 1/00001                            |                  | 201/0208 | 20     |         | 99       |
| 1637 ZM                                                  | D 1600037                            |                  | 20161215 | 20     |         | 99       |
| 1632 ZM                                                  | D 1600030                            |                  | 20101212 | 20     |         | 99       |
| 1617 ZM                                                  | D 1600033                            |                  | 20101121 | 20     |         | 99       |
| 1615 ZM                                                  | D 1600034                            |                  | 20101117 | 20     |         | 00       |
| 1613 ZM                                                  | D 1600033                            |                  | 20101117 | 20     |         | 99       |
| 1607 ZM                                                  | D 1600031                            |                  | 20161108 | 20     |         | 99       |
| 1603 ZM                                                  | D 1600030                            |                  | 20161104 | 20     |         | 99 -     |
|                                                          |                                      |                  |          |        |         |          |
|                                                          |                                      |                  |          |        |         | •        |
|                                                          | Nowe zamowienie [F6]                 |                  |          |        |         |          |
| Drukuj zamówienie [F9]                                   | Nowe zamówienie własne [F8]          | Do wysyłki [F11] |          |        |         |          |
| Edytuj zamówienie [F4]                                   | Nowe zamówienie <u>k</u> lienta [F7] |                  |          |        |         |          |

Po wybraniu "Nowe zamówienie" sczytujemy numer karty, a następnie kod nagrody z katalogu nagród lub wybieramy z słownika asortymentu (klawisz F3).

| 🛓 pShop |  |
|---------|--|
|---------|--|

| Przeg     | lądanie zamówień - reko                          | ordów odczytanych: 0                   |                            |               |       |    |     |      |
|-----------|--------------------------------------------------|----------------------------------------|----------------------------|---------------|-------|----|-----|------|
| Wprowa    | dzanie pozycji zamówier                          | nia (F2- zapisanie pozycji zamówienia, | F3 - słownik asortymentów) |               |       |    |     |      |
| EAN       | 00100007                                         | ]                                      | Indeks                     |               |       |    |     |      |
| Opis      |                                                  | Za We                                  |                            | max 50 znaków |       |    |     |      |
| Ilość     | 0.00                                             | j.m. kg 🔹                              | Typ NA SKLEP 🔻             |               |       |    |     |      |
| STATUS    | \$:                                              |                                        |                            |               |       |    |     |      |
| Pozycje z | amówienia                                        |                                        |                            |               |       |    |     |      |
|           | Przedmiot                                        | EAN13                                  | Opis                       |               | llość | Jm | Тур | Id 🖳 |
|           |                                                  |                                        |                            |               |       |    |     |      |
| Opis zai  | wanie zamowienia (F4 -<br>nówienia<br>100 znaków | eoyeja opisu do zamowienia)            |                            |               |       |    |     |      |
| Sposóh    | dostawy                                          |                                        | Nr karty                   |               |       |    |     |      |
| Data re   | alizacii                                         | 2018-10-28                             | naiwcześniej od 2018-1     | 10-28         |       |    |     |      |
| A         | nului [ESC]                                      | Akceptui [F6]                          |                            | ie [F8]       |       |    |     |      |
|           |                                                  | Edytuj opis [F4]                       | Odłóż na późn              | iej [F10]     |       |    |     |      |

| 🕌 pShop                                     |                                                 |                                       |                               |           |              |     |    |     | - [ | x c |
|---------------------------------------------|-------------------------------------------------|---------------------------------------|-------------------------------|-----------|--------------|-----|----|-----|-----|-----|
| 📅 Przeglądai                                | nie zamówień - reko                             | ordów odczytanych: 0                  |                               |           |              |     |    |     |     |     |
| Wprowadzan                                  | ie pozycji zamówier                             | nia (F2- zapisanie pozycji zamówienia | n, F3 - słownik asortymentów) |           |              |     |    |     |     |     |
| EAN                                         |                                                 |                                       | Indeks                        |           |              |     |    |     |     |     |
| Opis                                        |                                                 |                                       | max 50 znaków                 |           |              |     |    |     |     |     |
| Ilość                                       | 0.00                                            | j.m. kg 🔹                             | Typ NA SKLEP -                |           |              |     |    |     |     |     |
| STATUS: O                                   | K - Tryb nagrod                                 | ly! Możliwe jest wprowadzeni          | ie tylko indeksu nagrody!!!   |           |              |     |    |     |     |     |
| Pozycje zamó                                | ówienia                                         |                                       |                               |           |              | 197 |    |     | 32  |     |
| P                                           | rzedmiot                                        | EAN13                                 | Opis                          |           | llość        |     | Jm | Тур | ld  | Ę   |
|                                             |                                                 |                                       |                               |           |              |     |    |     |     |     |
| Podsumowan<br>Opis zamóv<br>Pozostało 100 : | ile zamowienia (F4 -<br><b>Vienia</b><br>znaków | edycja opisu do zamowienia)           |                               | 100007    | الم و مساطر  |     |    |     |     |     |
| Sposon dos                                  | stawy                                           | 2010 10 20                            |                               | 10.00     | uo o punktow |     |    |     |     |     |
|                                             |                                                 |                                       |                               | 10-28     |              |     |    |     |     |     |
| Anu                                         |                                                 | Akceptuj [F6]                         | <u>U</u> sun pozycj           | ję [۴8]   |              |     |    |     |     |     |
|                                             |                                                 | Edytuj opis [F4]                      | Odłóż na późn                 | iej [F10] |              |     |    |     |     |     |

| 🋃 pSho    | р                            |                             |                        |           |              |   |    |     | - [ | x c      |
|-----------|------------------------------|-----------------------------|------------------------|-----------|--------------|---|----|-----|-----|----------|
| Przeg     | ladanie zamówień - reko      | ordów odczytanych: 0        | 53 J. H. J. V. J.      |           |              |   |    |     |     |          |
| FAN       | 2080902001600 Indeks KD00160 |                             |                        |           |              |   |    |     |     |          |
| Opis      | Nagroda za 160 pkt           |                             | max 50 znaków          |           |              |   |    |     |     |          |
| Ilość     | 0.00                         | j.m. szt. 🔹                 | Typ NA SKLEP -         |           |              |   |    |     |     |          |
| STATU     | 5: NOK - Za mała ilo         | ść punktów na karcie!!!     |                        |           |              |   |    |     |     |          |
| Pozycje   | zamówienia                   |                             |                        |           |              |   |    |     |     |          |
|           | Przedmiot                    | EAN13                       | Opis                   |           | llość        |   | Jm | Тур | ld  | <b>₽</b> |
| Padsum    | nwanie zamówienia (FA -      | educia onicu do zamówienia) |                        |           |              |   |    |     |     |          |
| Opis za   | mówienia                     |                             |                        |           |              |   |    |     |     |          |
| Pozostało | 100 znaków                   |                             |                        | 100007    | 1            |   |    |     |     |          |
| Sposob    | dostawy                      |                             | Nr karty 00            | 100007    | do 5 punktov | / |    |     |     |          |
| Data re   | alizacji                     | 2018-10-28                  | najwcześniej od 2018-1 | 10-28     | 1            |   |    |     |     |          |
| A         | nuluj [ESC]                  | Akceptuj [F6]               | <u>U</u> suń pozycj    | ę [F8]    |              |   |    |     |     |          |
|           |                              | Edytuj opis [F4]            | Odłóż na późn          | iej [F10] |              |   |    |     |     |          |

| 🖆 pShop                                                                                    |                                           |                            |                 |       |      |    |     | – 0 × |
|--------------------------------------------------------------------------------------------|-------------------------------------------|----------------------------|-----------------|-------|------|----|-----|-------|
| 🧮 Przeglądanie zamówień - rek                                                              | ordów odczytanych: 1                      |                            |                 |       |      |    |     |       |
| Wprowadzanie pozycji zamówie                                                               | nia (F2- zapisanie pozycji zamówienia, F3 | - słownik asortymentów)    |                 |       |      |    |     |       |
| EAN                                                                                        | In                                        | deks                       |                 |       |      |    |     |       |
| Opis                                                                                       |                                           | max 50 znaków              |                 |       |      |    |     |       |
| Ilość 0.00                                                                                 | j.m. szt. 🔹                               | Typ NA SKLEP -             |                 |       |      |    |     |       |
| STATUS:                                                                                    |                                           |                            |                 |       |      |    |     |       |
| Pozycje zamówienia                                                                         |                                           |                            |                 |       |      |    |     |       |
| Przedmiot                                                                                  | EAI                                       | Nagroda za 160 pkt         | Opis            | llość | 1.00 | Jm | Тур | ld [  |
|                                                                                            |                                           |                            |                 |       |      |    |     |       |
|                                                                                            |                                           |                            |                 |       |      |    |     |       |
| Podsumowanie zamówienia (F4 -<br>Opis zamówienia<br>Pozostało 100 znaków<br>Sposóh dostawy | edycja opisu do zamówienia)               | Nr karty 00100007          | do 2899 punktów |       |      |    |     |       |
| Data realizacii                                                                            | 2018-12-03                                | naiwcześniej od 2018-12-02 | ao 2055 punkton |       |      |    |     |       |
|                                                                                            | 2010-12-03                                |                            |                 |       |      |    |     |       |
| Anuluj [ESC]                                                                               | Akceptuj [F6]                             | Usun pozycję [F8]          |                 |       |      |    |     |       |
|                                                                                            | Edyt <u>uj</u> opis [F4]                  | Odłóż na później [F10]     |                 |       |      |    |     |       |

W polu opis można wpisać adres dostawy jak jest inny niż przy rejestracji.

Po akceptacji można wydrukować potwierdzenie dla klienta i do centrali (zamówienie w formie papierowej proszę przekazać razem z raportem miesięcznym do księgowości).